## 3.6 English Central の利用

## 3.6.1 English Central の起動とログイン

English Central は、最新の動画素材で実践的な学習ができる英語学習教材です。

- ① 本学の English Central ページの「ご利用はこちらから」をクリックしてください。
- ② English Central のトップ画面で、[ログイン]ボタンをクリックしてください。
- ③ ログイン画面が表示されるので、「学生個人の大学メールアドレス」と、e ラーニング用の「パスワード」をそれぞれ入力して [ログイン] ボタンをクリックしてください。

| EnglishCentral 📌 | 動画 上達のしくみ 学校及び法人のお客様へ                        | ログイン | 料登録 🔇 🗸 |
|------------------|----------------------------------------------|------|---------|
|                  | グローバルな動画で英語が身につく<br>今すぐ無料登録、10,000本以上の動画が見放題 |      |         |
| スート              | 全ての動画                                        |      |         |

| 🕈 Facebookでログイン           |  |
|---------------------------|--|
| <b>G</b> Googleアカウントでログイン |  |
| または                       |  |
| メールアドレス                   |  |
| パスワード                     |  |
| ログイン                      |  |

## **3-4 English Central ログインについて** メールアドレス:学生個人の大学メールアドレス パスワード : e ラーニング用パスワード